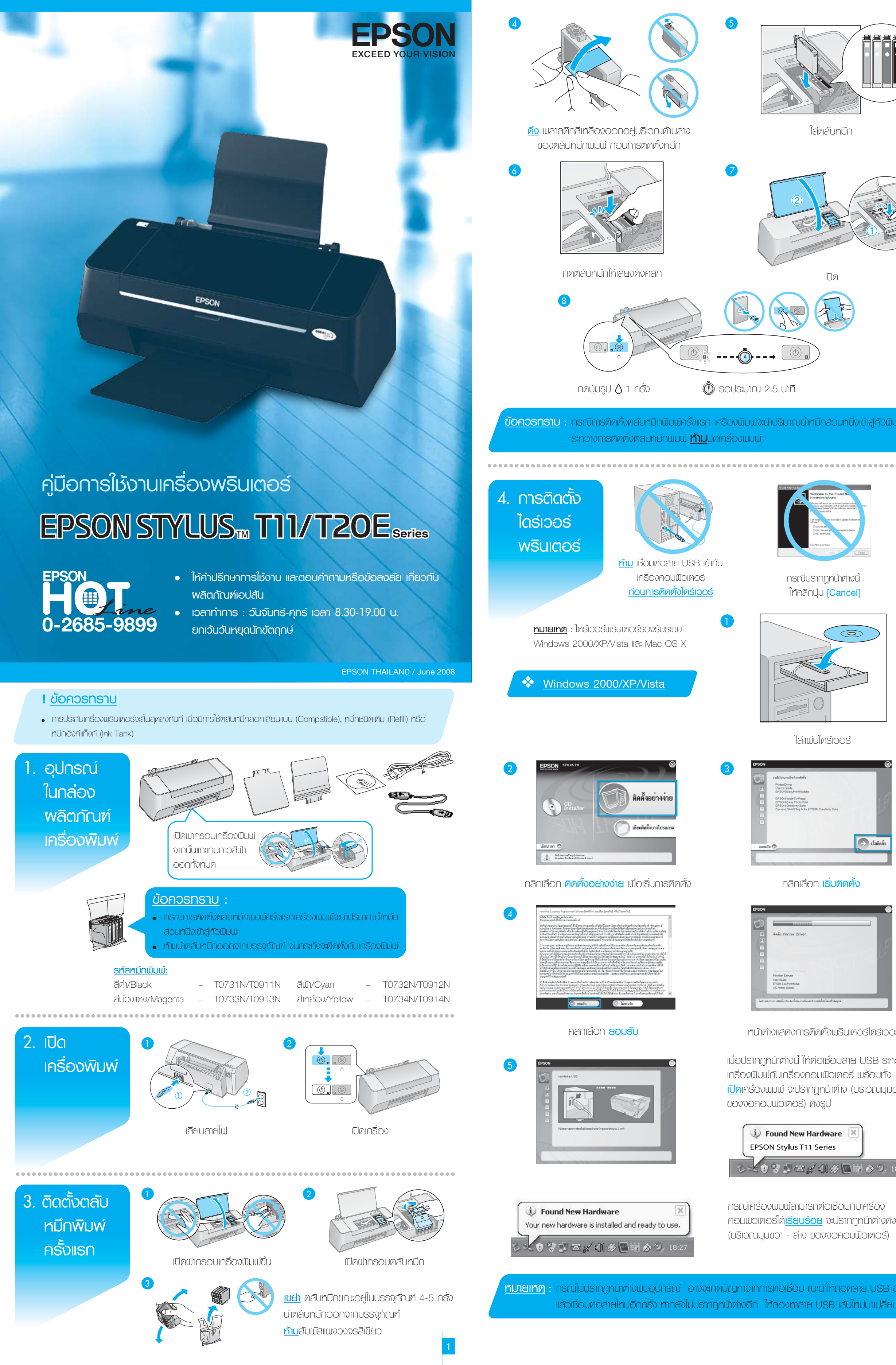

|                          | Image: Antipage: Antipage: Anti |                                                                                                    | <complex-block><complex-block><complex-block><complex-block><complex-block><complex-block></complex-block></complex-block></complex-block></complex-block></complex-block></complex-block>                                                                                                    |
|--------------------------|----------------------------------------------------------------------------------------------------|----------------------------------------------------------------------------------------------------|----------------------------------------------------------------------------------------------------|
| R                        | 8       FSON       Image: Sol Complete Sol Complete Sol       Image: Sol Complete Sol       Image: Sol Complete Sol Complete Sol Complete Sol Complete Sol       Image: Sol Complete Sol Complete Sol Comp                                                                                                    | ESSON                                                                                                    | Image: Note: StatusImage: Note: StatusImage: Note: Note: StatusImage: Note: Note: StatusImage: Note: Note: Note: Note: Note: StatusImage: Note: Not:                                                                              |
| บนใน                     |                                                                                                    | eredu Constantinationalizado aconst                                                                                                    | 13<br><b>ແມ່ນ ແມ່ນ ແມ່ນ ແມ່ນ ແມ່ນ ແມ່ນ ແມ່ນ ແມ່ນ </b>                                                                                                    |
|                          | Image: Plan relation relation relat       | Epson : Stylus T20E       Image: Constraint of the searce of the searce of                                                                                                    | Image: Displace definition of the second definition of the second                             |
|                          | <ul> <li>กรณี มีการต่อเชื่อมอินเตอร์เน็ตจะปรากฎหน้าต่างดังรูปข้น<br/>ให้กดปุ่ม [Cancel]</li> <li>ที่มายเกต : การลงทะเบียนบัตรรับประกัน เพื่อสิทธิประโยชน์สำหรับลูก</li> <li>13</li> </ul>                                                                                                    | ว 13 ทากไม่ต้องการลงทะเบียนบัตรรับประกัน<br>าค้า ในการรับข้อมูลข่าวสารและสิทธิพิเศษต่างๆของบริษัท<br>คลิกเลือก <b>การลงทะเบียนการรับประกัน</b>                                                                                                    | Image: Structure December 2010                                                                                                    |
|                          | Image: Contract of the state of the state of the sta       |                                                                                                    | <section-header>  5 Contraction   5 Contraction   6 Contraction   5 Contraction   Contraction Contraction   Contraction Contraction   Contra</section-header>                                                                                                    |
|                          | Crater base                                                                                                    | Mac OS X<br>DILIŪANĀN<br>BULIŪANĀN<br>VIENAMA<br>VIENAMA | ARIARON EPSON STYTUS MONITOR<br>ALIARIANAANU:IRŠOULŠOULŠOULŠOULŠOULŠOULŠOULŠOULŠOULŠOUL                                                                                                    |
| วร์<br>าว่าง<br>ขวา-ล่าง | <page-header><page-header><page-header><section-header><section-header><section-header><section-header><text><text></text></text></section-header></section-header></section-header></section-header></page-header></page-header></page-header>                                                                                                    | Box                                                                                                    | Instant instant ins |
| 18:26<br>NŞU             | Image: Second second second       | ۲       ۲         ۲       ۲         ۲       ۲         ۲       ۲         ۲       ۲         ۲       ۲         ۲       ۲         ۲       ۲         ۲       ۲         ۲       ۲         ۲       ۲         ۲       ۲         ۲       ۲         ۲       ۲         ۲       ۲         ۲       ۲         ۲       ۲         ۲       ۲         ۲       ۲         ۲       ۲         ۲       ۲         ۲       ۲         ۲       ۲         ۲       ۲         ۲       ۲         ۲       ۲         ۲       ۲         ۲       ۲         ۲       ۲         ۲       ۲         ۲       ۲         ۲       ۲         ۲       ۲         ۲       ۲         ۲       ۲         ۲       ۲         ۲       ۲         ۲       ۲                                                                                                            | AĀNIĀON Next<br>AĀNIĀON Next<br>AĀNIĀON Exit<br>PSON Online Registration<br>DEPSON Online Registration<br>Registration<br>Make sure the printer is turned on and connected to<br>your computer.<br>Continue].<br>Cancel Continue                                                                                                    |
| oon<br>u                 | Aāniãon Continue                                                                                                    | คลิกเลือก Agree                                                                                                    |                                                                                                    |

| EPSON, JL, Frinter                                                                                                    |
|----------------------------------------------------------------------------------------------------|
| Items remaining to be installed: 129                                                                                                    |
| แน่นี้ออา pasend by VIX x<br>รอดา<br>สีคงการติคตั้ง Printer Driver                                                                                                    |
| Next                                                                                                    |
| ลิกเลือก Next                                                                                                    |
| າຕ່ານนີ້ ໃກ້ຕ່ວເຮື່ວມສາຍ USB<br>ພົມພ໌ກັບເຄຣື່ວນຄວມພົວເຕວຣ໌<br>ຄຣີ່ວນພົມພ໌ ຈາກບັ້ນຄລີກປຸ່ມ<br>ສູ່ກບ້າຕ່ານ <b>Add Printer</b>                                                                                                    |
|                                                                                                    |
| Sach     Sach     Sach |
| aon Utility                                                                                                    |
| SON StatuMoritor<br>1 Series (8750N USB)                                                                                                    |
| e ink cartridge to display<br>a cartridge to display                                                                                                    |
| 🚥 🚥<br>າนະເคຣື່ອນພຣັອມໃຜ້ນາน                                                                                                    |
| at<br>501<br>Instal                                                                                                    |
| ion Install                                                                                                    |
|                                                                                                    |
| inue]<br>ยนบัทรรับประกัน<br>ทะเบียนบัตรรับประกัน<br>cel]                                                                                                    |

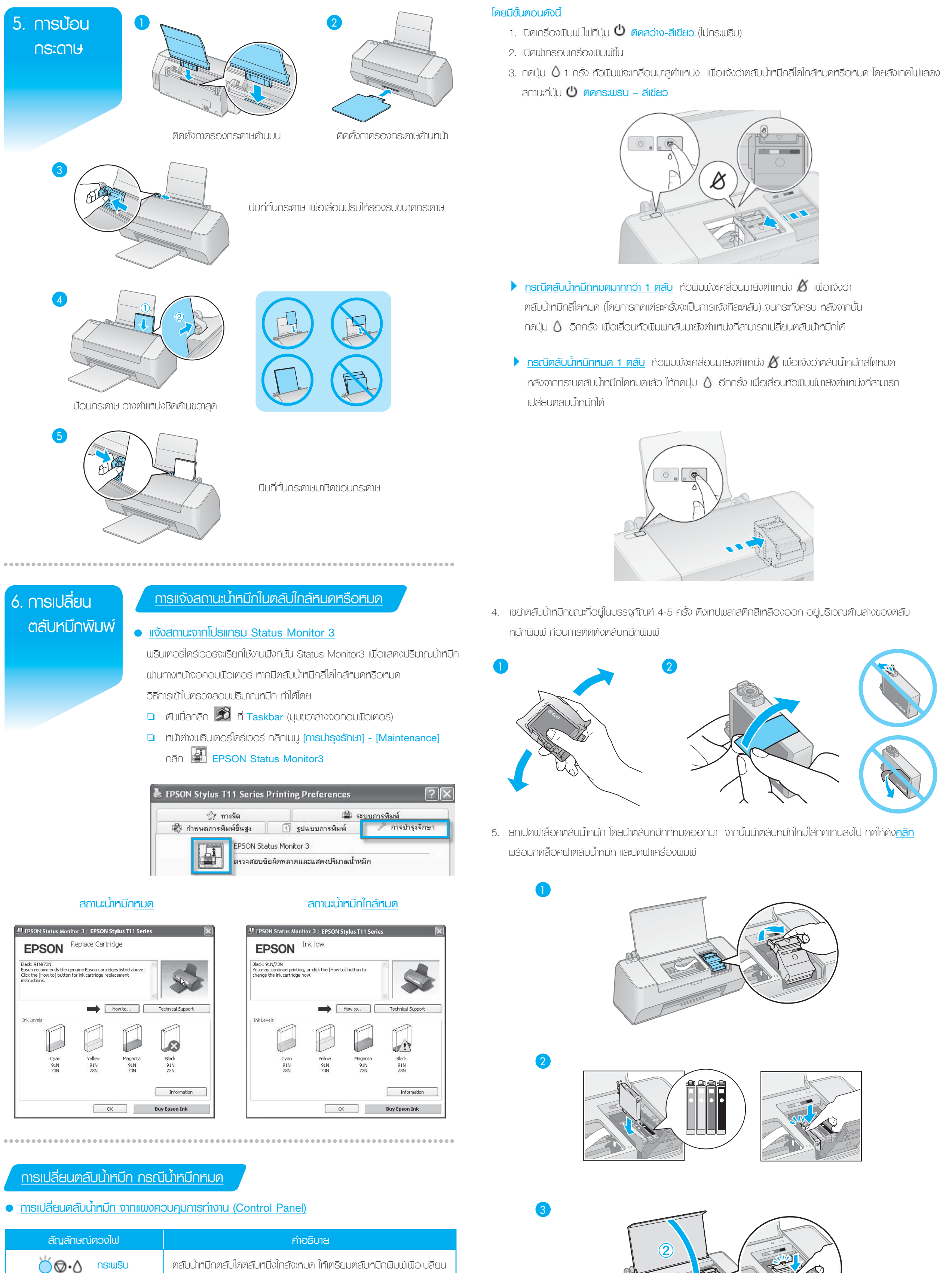

ตลับน้ำหมึกตลับใดตลับหนึ่งหมด

- 6. กดปุ่ม 🛆 อีก 1 ครั้ง เพื่อนำน้ำหมึกเข้าสู่ระบบให้เวลาประมาณ 1.5 นาที เมื่อเรียบร้อยหัวพิมพ์จะกลับสู่ตำแหน่งที่พัก ท้วพิมพ์ (มุมขวา เมื่อทันหน้าเข้าเครื่องพิมพ์) และไฟสถานะที่ปุ่ม 🔱 ติดสว่าง – สีเขียว และ ไฟสถานะที่ปุ่ม 💧 ดับ
  - ----กดปุ่มรูป 🛆 1 ครั้ง 🕐 รอประมาณ 1.5 นาที

# การเปลี่ยนตลับน้ำหมึกโดยใช้โปรแกรม Status Monitor 3

#### <u>กรณีตลับหมึก - หมด</u>

• <u>การเปลี่ยนตลับน้ำหมึก กรณีน้ำหมึกใกล้หมด</u>

เมื่อเมรินเตอร์ไคร์เวอร์ แจ้งรายงานว่ามีตลับน้ำหมึกตลับใดหมด ดังตัวอย่าง เม่านเมิงก์ชั่น Status Monitor 3 และท่านได้เตรียมตลับน้ำหมึกใหม่เพื่อทดแทนเรียบร้อยแล้ว ให้คลิกปุ่ม [How To] และทำตามหน้าจอไปเรื่อยๆ จนจบ ขั้นตอน

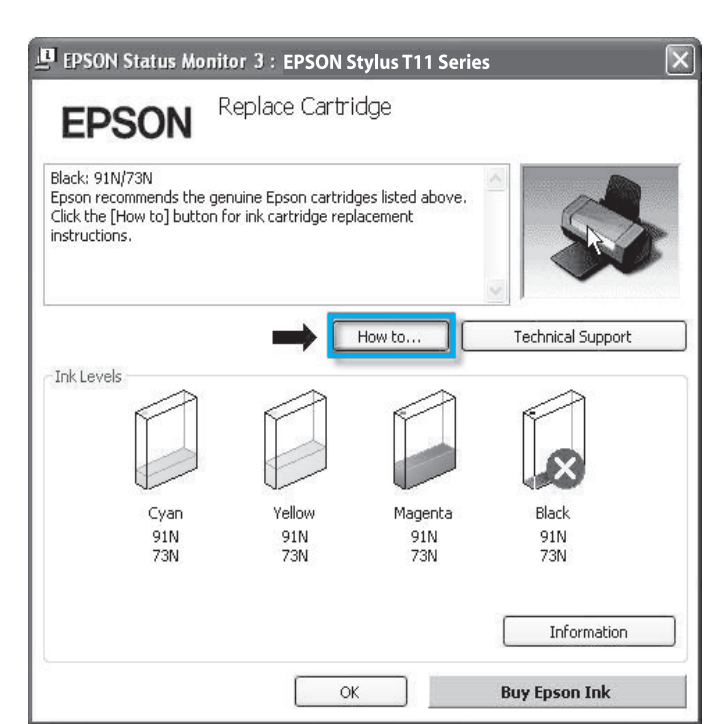

เมื่อเข้าสู่เมรินเตอร์ไดร์เวอร์ โดยเข้าที่แถบเมนู [การบำรุงรักษา] – [Mainteance] คลิกที่ปุ่ม 🚱

| [เปลี่ยนตลับน้ำหมึก] – [Ink Cartridge Replacement] และทำตามขั้นตอนไปเรื่อยๆ จนจบขั้นตอน                                      |               |
|----------------------------------------------------------------------------------------------------|---------------|
| EPSON Stylus T11 Series Printing Preferences                                                                                 |               |
| <ul> <li>ว่า ทางสัต</li> <li>ระบบการพิมพ์</li> <li>ภาพนตการพิมพ์ชันสูง</li> <li>ฐปแบบการพิมพ์</li> </ul>                     |               |
| EPSON Status Monitor 3<br>ตรวจสอบข้อผิดพลาดและแสดงปริมาณน้ำหมัก                                                              |               |
| หดสอบการพิมพ์<br>ตรวจสอบระบบฉัดพ่นหมัก หรือใช้เมื่องานพิมพ์มีบางส่วนขาดหาย                                                   |               |
| Mาความสะอาดหัวพิมพ์           กรณีพบว่าสีของงานพิมพ์ขาดหายหรือผลที่ได้จากทดสอบการพิมพ์           แนะนำให้หาความสะอาดหัวพิมพ์ |               |
| ปรับดำแหน่งของหัวพิมพ์<br>ใช้ปรับดำแหน่งหัวพิมพ์เมื่อพบปัญหาเส้นในแนวตั้งไม่ตรง                                              |               |
| เปลี่ยนตลับน้ำหมีก<br>ใช้เมื่อต้องการเปลี่ยนตลับหมึกใหม่ ทั้งกรณ์ที่ตลับหมึกใกล้จะหมด<br>หรือหมดแล้ว                         |               |
| Mาความสะอาด Paper Guide<br>ทำความสะอาด Paper Guide กรณีพบหมึกเปื้อแบนกระตาษ                                                  |               |
| Speed & Progress           Version 6.60         อัพเดหาไดร์เวอร์                                                             |               |
| OK Cancel Apply Help                                                                                                    |               |
|                                                                                                    |               |
| <u>มายเทิต</u> : กรณีกำลังติดตั้งตลับน้ำหมีกอยู่และไฟสถานะที่ปุ่ม 也 ติดกระพริบ - สีเขียว <u>ท้าม</u> ปิดเคร                  | ຣ່່ວນພົມພ໌    |
| เป็นอันขาค เนื่องจากจะทำให้ขั้นตอนการติดตั้งตลับน้ำหมึกไม่สมบูรณ์ โคยเมื่อเปิคเครื่องนิ                                      | ່ມມພ໌อีกครั้ง |
| เครื่องพิมพ์จะต้องเข้าสู่การเริ่มต้นขั้นตอนการติดตั้งตลับน้ำหมึกใหม่ทั้งหมด ซึ่งจะทำให้เกิด                                  | าการ          |
| สูญเสียน้ำทมีกไปโดยเปล่าประโยชน์                                                                                             |               |
|                                                                                                    |               |
|                                                                                                    |               |
| วิธีการแก้ปัณหาเกี่ยวกับเครื่องเมรินเตอร์                                                                                    |               |
| IUDทางและ<br><ul> <li>เมื่อแลงานพิมพ์มีความพิดปกติ</li> </ul>                                                                |               |

เมื่อมีสีของงานพิมพ์บางสีขาดทายไป หรือ มีเส้นขาวเกิดบนพลงานพิมพ์ ควรทดสอบ ระบบการทำงานของทัวพิมพ์ จากฟังก์ชั่นการทำงานของพรินเตอร์ไดรเวอร์ที่เมนู [ทดสอบการพิมพ์] - [Nozzle Check] โดยมีขั้นตอนดังนี้

- 1. เรียกให้งานพรินเตอร์ไดร์เวอร์
- > วินโดวส์ 2000/XP : คลิกเลือก Start (มุมล่างซ้ายของจอภาพ > คลิก Settings > คลิก Printers and Faxes คลิกเมาส์ขวาทีไอคอน เครื่องพิมพ์ 🥞 > คลิกคำสั่ง Printing Preferences

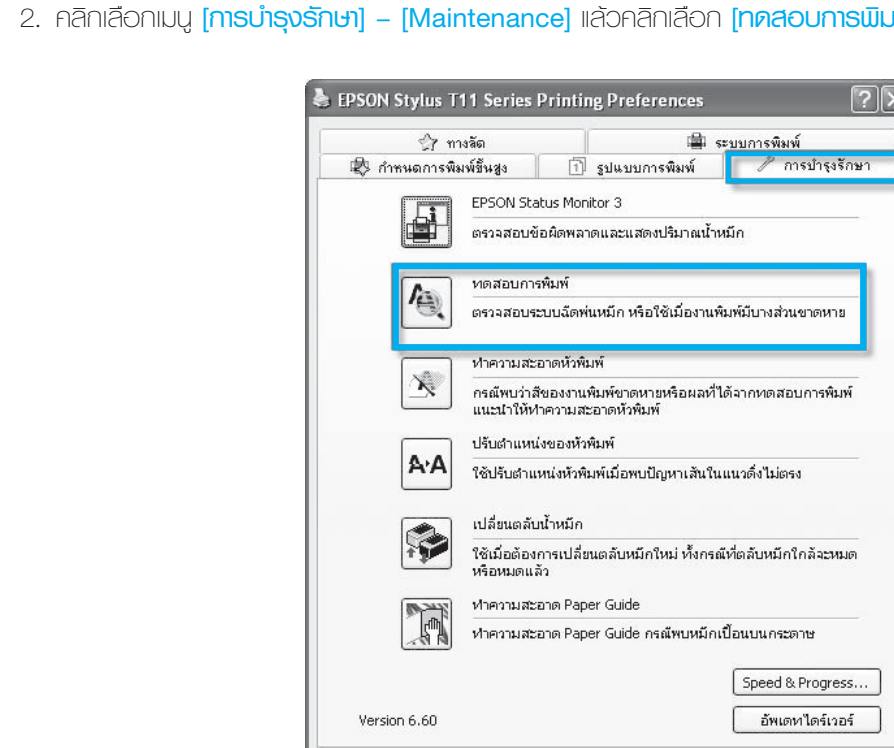

3. คลิกเลือก (พิมพ์) - (Print) เพื่อพิมพ์ "รายงานผลกดสอบการพิมพ์"

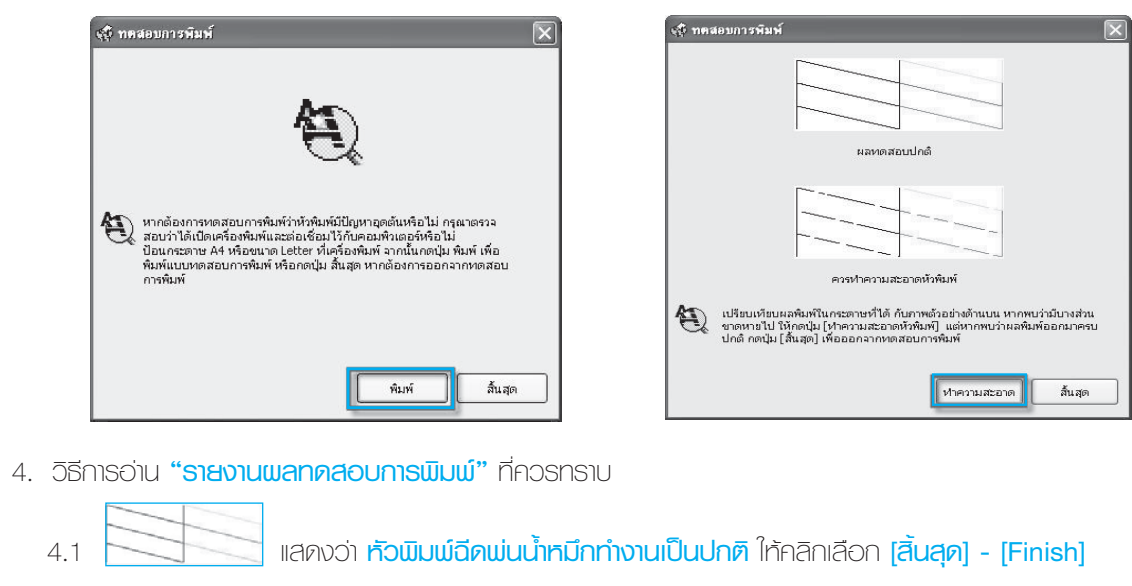

OK Cancel

แสดงว่า **หัวพิมพ์ฉีดพ่นน้ำหมึกมีกาธอุดตัน** ให้คลิกเลือก **(ทำความสะอาค) - [Clean**] เพื่อทำ 4.2 ความสะอาดทัวพิมพ์ โดยดูขั้นตอนถัดไปในข้อ 5

#### 5. คลิกปุ่ม [**เริ่ม]-[Start]** เพื่อเริ่มระบบการทำความ สะอาดทัวพิมพ์

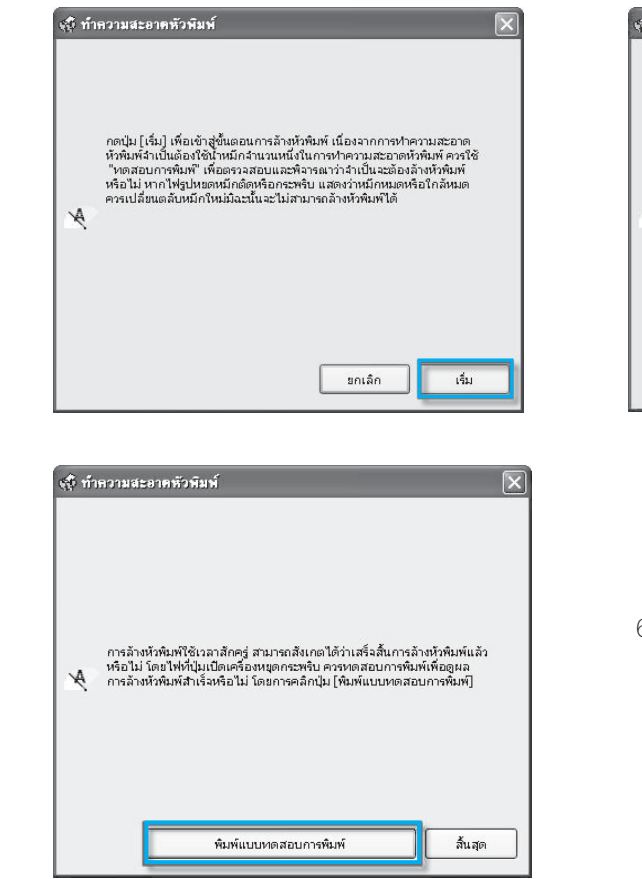

ເພື່ອພົມພ໌ຣາຮຈາບ

ขณะนี้กำลังทำความ กรุณารอสักครู่

7. เปรียบเทียบ **"ธายงานผลทดสอบการพิมพ์"** ตามที่ได้กล่าวในข้อ 4 หากพลที่ได้เป็นตามข้อ 4.2 ให้ทำซ้ำ ขั้นตอนที่ 5 ถึง 7

### ข้อสังเกตเพิ่มเติม

- 1. กรณีหัวพิมพ์อุดตันเพียงเล็กน้อย หรือ ไม่ได้เปิดเครื่องใช้งานเป็นเวลานาน คว
- 1 ถึง 2 รอบ สังเกตว่าผลการทดสอบที่ได้จะมีจำนวนเส้นสีเพิ่มขึ้น จนครบทุกเ
- 2. กรณีทำความสะอาดทัวพิมพ์ซ้ำครบ 2 รอบ แล้วผลการทดสอบยังไม่เป็นปกติ
  - 2.1 ให้ปิดเครื่องพิมพ์ รอประมาณ 5 10 นาที แล้วจึงเปิดเครื่องอีกคะ
  - 2.2 เริ่มทดสอบการพิมพ์ตามขั้นตอนที่ 1 ถึง 7 อีกครั้ง หากจำนวนเส้น ห้วพิมพ์เกิดความเสียกาย ควรนำเครื่องเข้าตรวจสอบที่ศูนย์บริการ ดูศูนย์บริการ ได้ที่ www.epson.co.th
- 3. ทากรายงานผลทดสอบการพิมพ์ มีจำนวนเส้นสีลดลงเรื่อยๆ แสดงว่าน้ำทมึกใก ตลับน้ำหมึกเอปสันแท้ตลับใหม่ แทนตลับสีที่เกิดปัญหา

....

การแก้ไขปัญหา

เบื้องต้น

| ງແ | i] – | [Nc | ozzle | e C | hec | :k] |
|----|------|-----|-------|-----|-----|-----|
| ×  |      |     |       |     |     |     |
|    |      |     |       |     |     |     |
|    |      |     |       |     |     |     |
|    |      |     |       |     |     |     |

Help

|    |  | × |
|----|--|---|
| ۸  |  |   |
|    |  |   |
|    |  |   |
| พ์ |  |   |
|    |  |   |
|    |  |   |

## คลิกปุ่ม [พิมพ์แบบทดสอบการพิมพ์] [Print Nozzle Check Pattern]

| ธทำขั้นตอนที่ 5 ถึง 7 ช้ำอีก     |
|----------------------------------|
| ăuă                              |
| แต่มีจำนวนเส้นสีเพิ่มขึ้นเรื่อยๆ |
| รั้ง                             |
| เสียังออกไม่ครบ แสดงว่า          |
| มาตราฐาน เอปสัน สามารถ           |
|                                  |
| าลัทมด ให้ทำการเปลี่ยน           |
|                                  |

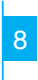